## UPDATE README FILE

Open Your Text Editor:

• Open your preferred text editor (e.g., Visual Studio Code, Sublime Text, Notepad++, etc.).

Locate and Open the README file:

• In your text editor, open the README file. This file is usually named README.md and is located at the root of your project directory.

Make Your Changes:

• Edit the contents of the README file to reflect the updates or changes you want to make. You can add, modify, or delete text as needed.

Save the Changes:

• After making your updates, save the file.

Stage the Changes:

- Open your terminal or command prompt and navigate to the root directory of your project.
- Use the following command to stage the changes you made to the

add README.md

Commit the Changes:

• Commit the changes with a meaningful commit message. This message

should briefly describe the changes you made. For example:

• commit -m "Updated README with new information"

Push the Changes to Your Repository:

• If you're working in a team or if your repository is hosted on a platform like

GitHub or GitLab, you'll need to push the changes to the remote repository.

Use the following command:

- push origin branch-name
- Replace branch-name with the name of the branch you're working on (e.g., main, master, or a custom branch).

Verify the Changes:

• Visit your repository on the platform (e.g., GitHub) and navigate to the README file to ensure that your changes have been applied.

That's it! Your README file is now updated with the changes you made. Remember to always provide clear and informative information in your README to help users understand your project.